# VIRGINIA SAVEOUR STREAMS

# Clean Water Hub

**Overview & Tutorial** 

Maggie Dombroski Mid-Atlantic Save Our Streams Coordinator

January 24, 2025

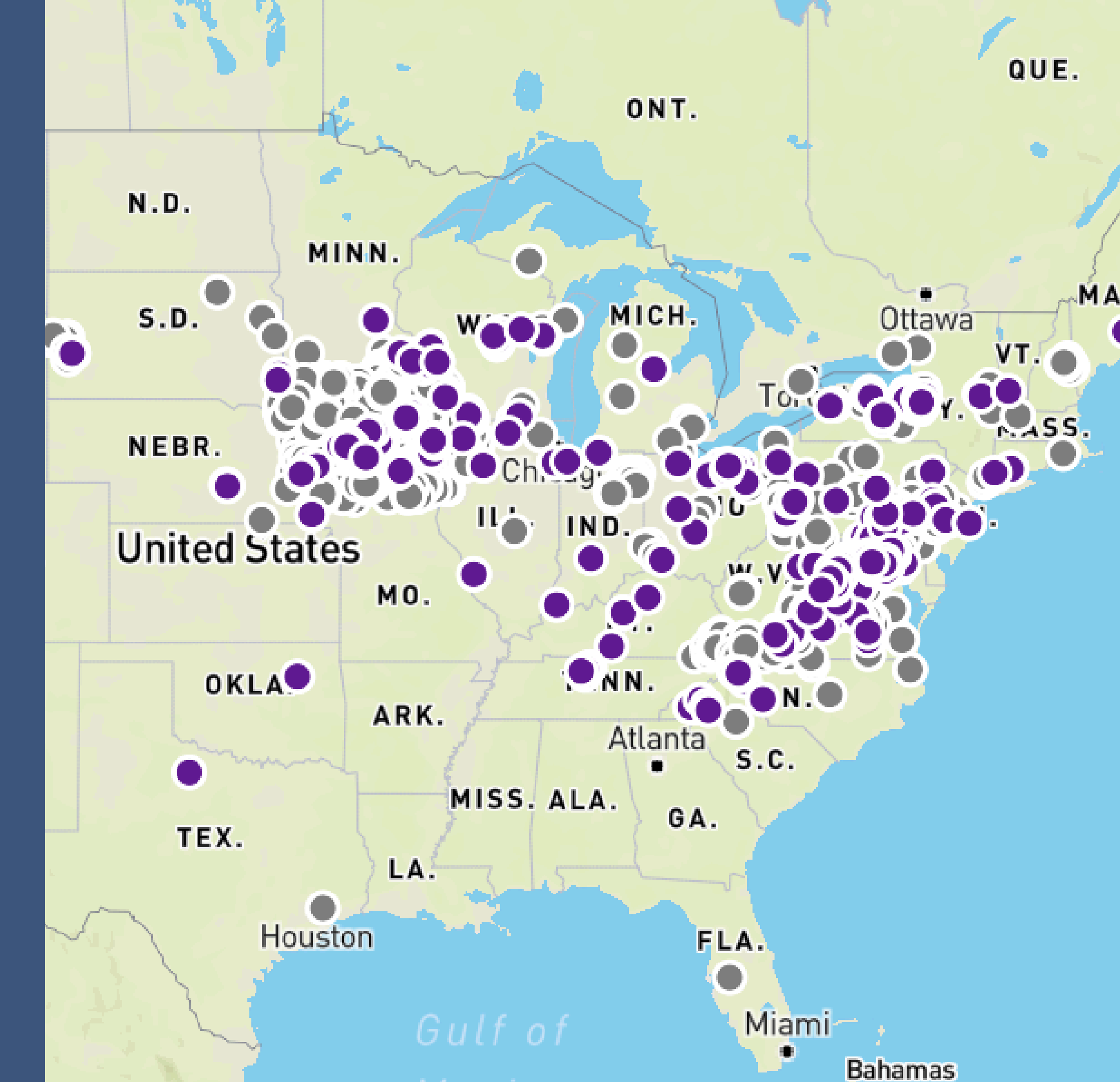

# New in 2025

Standardized site names using **Alliance for Chesapeake Bay** convention (new names for existing sites will be shared soon)

# **Data entry in Clean Water Hub** instead of VASOS database

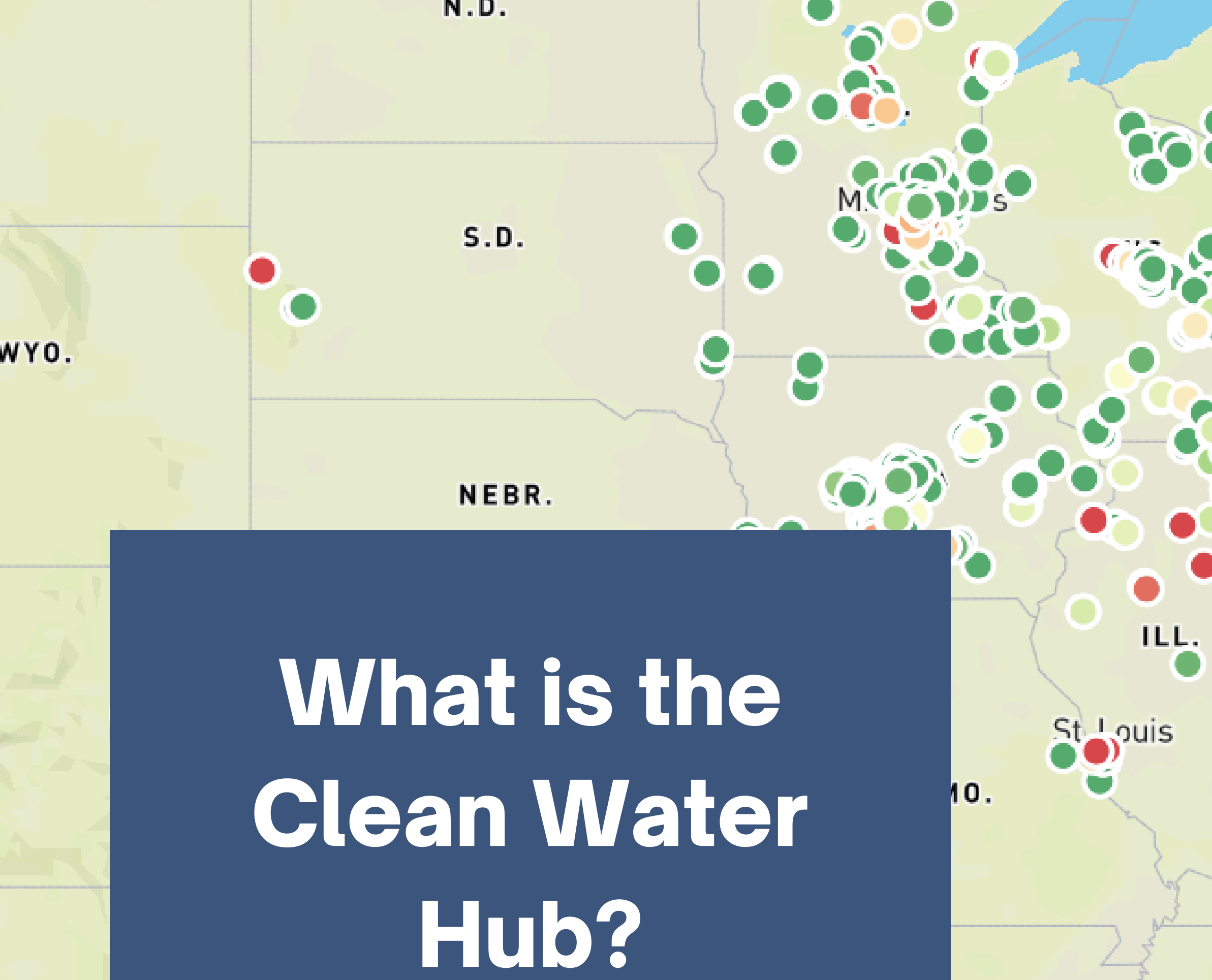

RK.

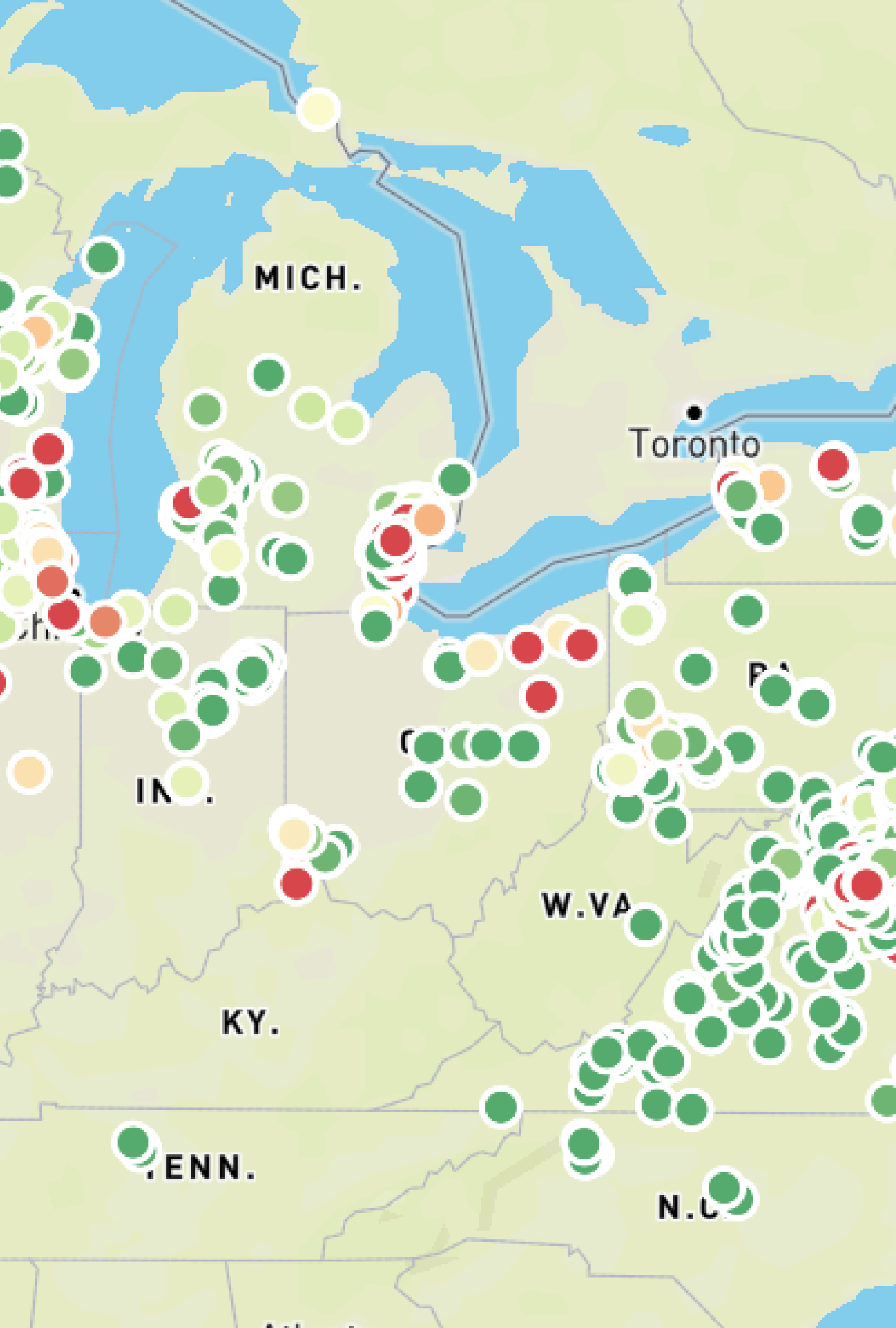

# **Clean Water Hub** www.CleanWaterHub.org

- National water quality database
- Publicly accessible
- Created with usability in mind
  - Data is meant to be easy to access, understand, and share
- Color-coded, interactive maps

# Clean Water Hub"

communities across the nation.

SIGN UP

SIGN IN

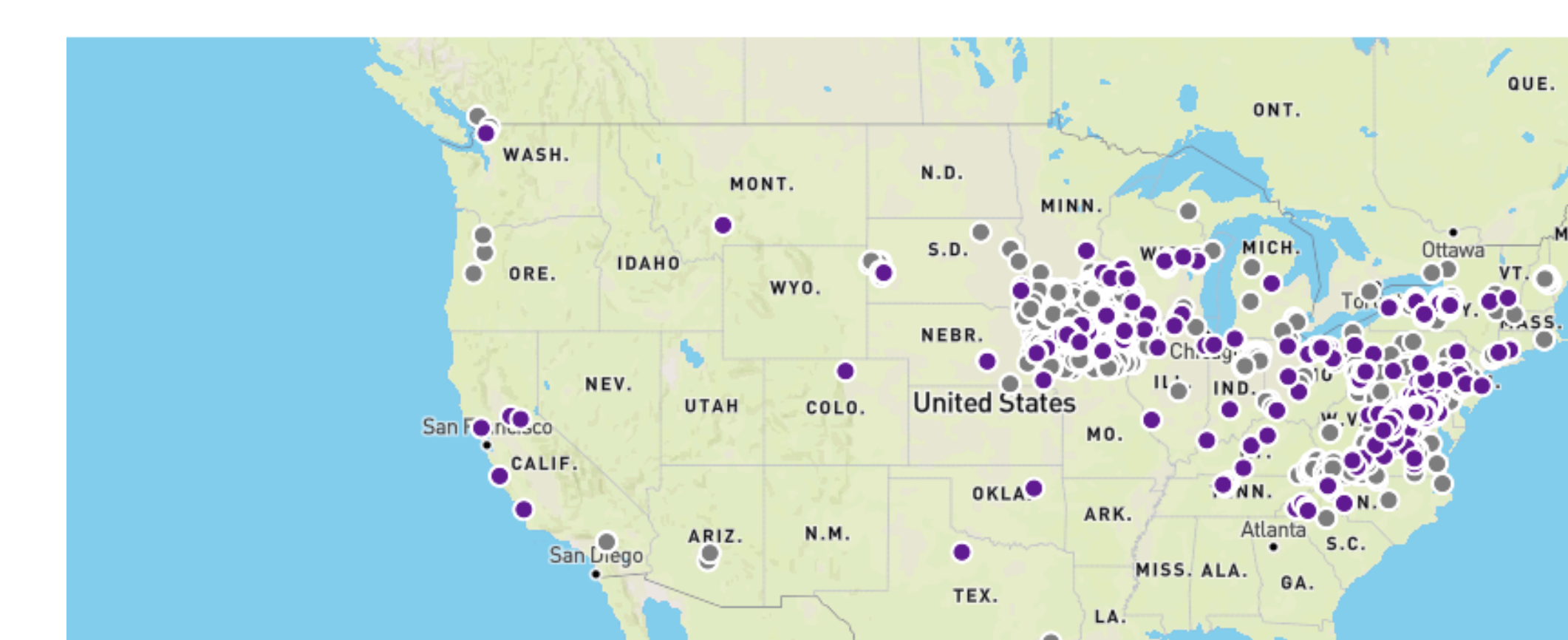

# Share the water quality data from your local streams. Make an im

#### **EXPLORE THE MAP**

# Clean WaterHub.org

- Compiles data from:
  - National SOS (Biological & Chemical)
  - VA/CMC SOS
  - Creek Critters
  - Salt Watch
  - Nitrate Watch

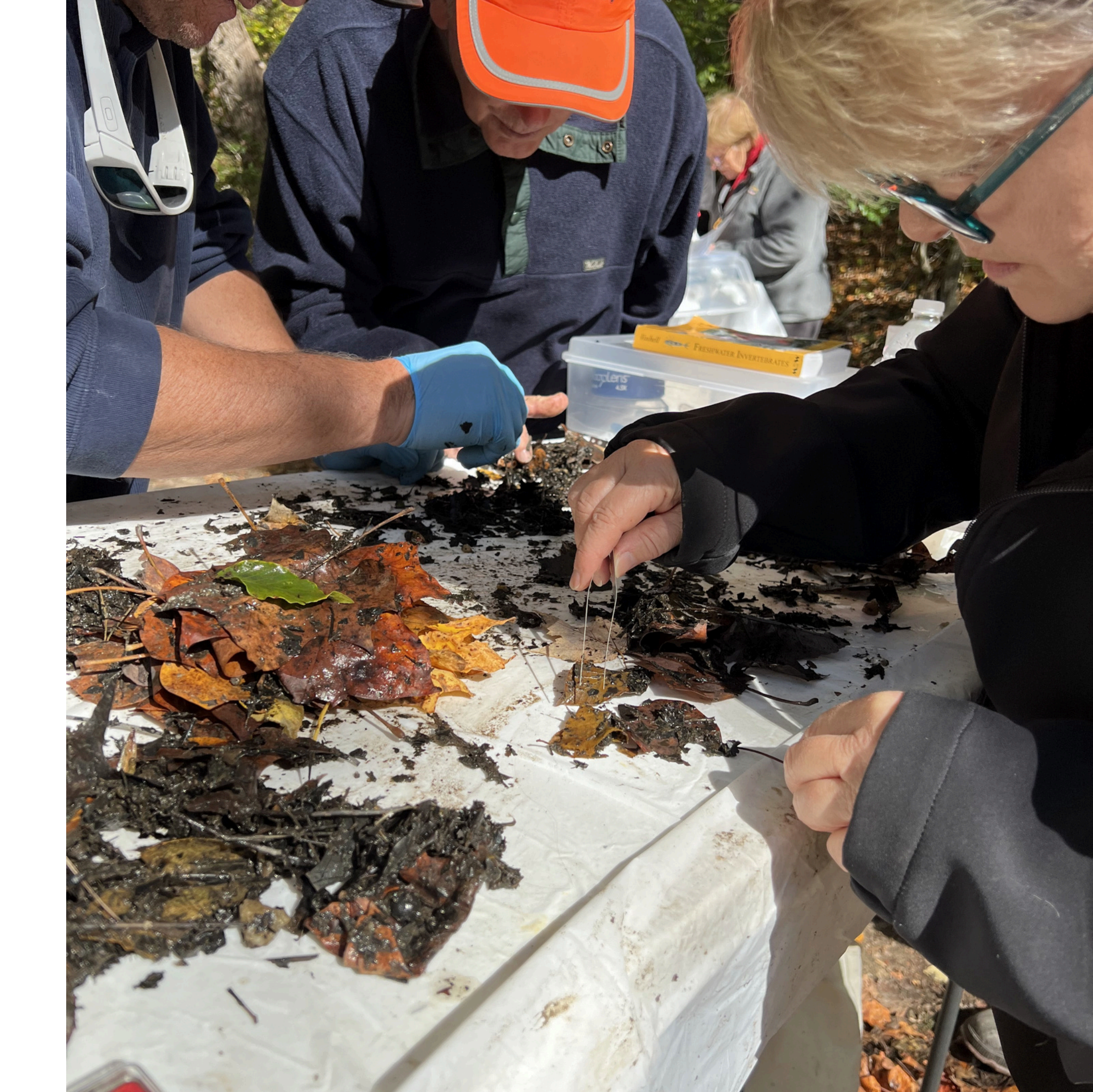

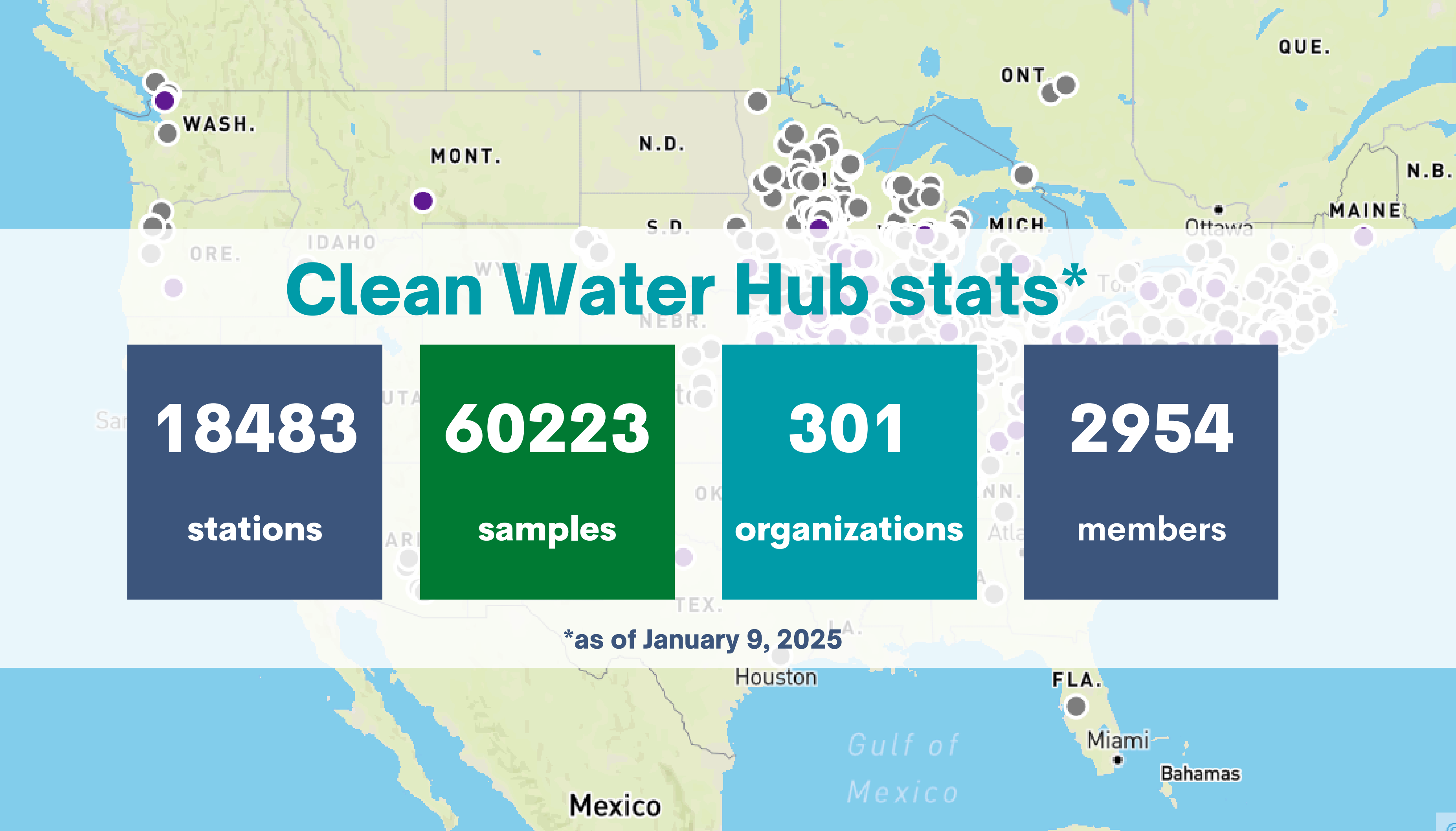

**Data Use** Government Agencies

- Shared with Virginia DEQ and US EPA annually
- Available to government agencies and water quality organizations to...
  - identify areas in need of further study, restoration
  - track impact of BMPs
  - track progress of restoration

# **IWLA Clean** Water Team

- Annual report
- Updates to SOS volunteers
- Outreach to media sources

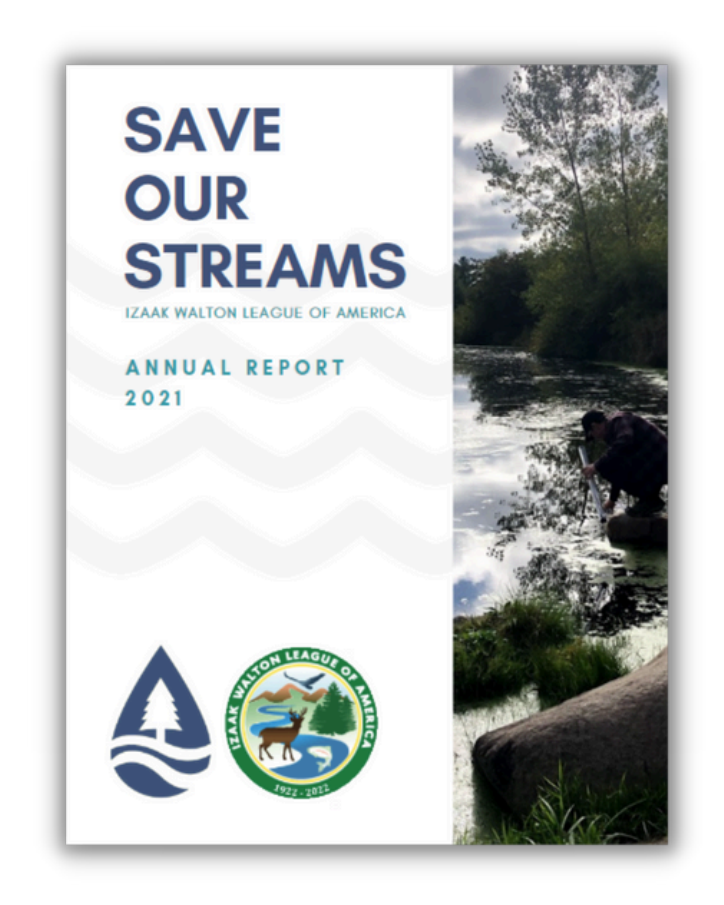

# **Clean Water** Advocates (you!)

- Letters to the editor
- Contacting local representatives
- Educating community members

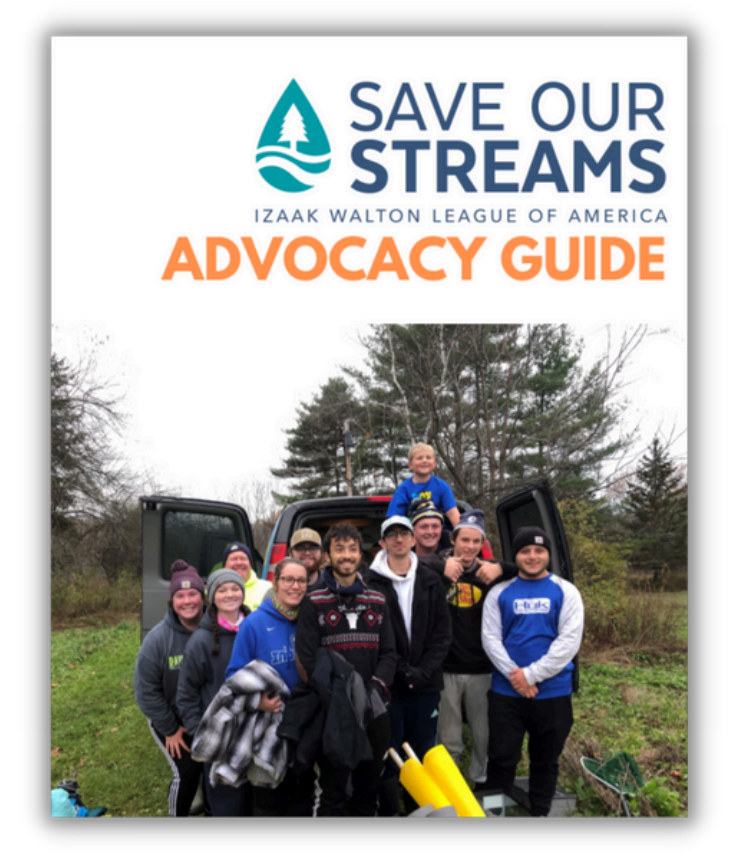

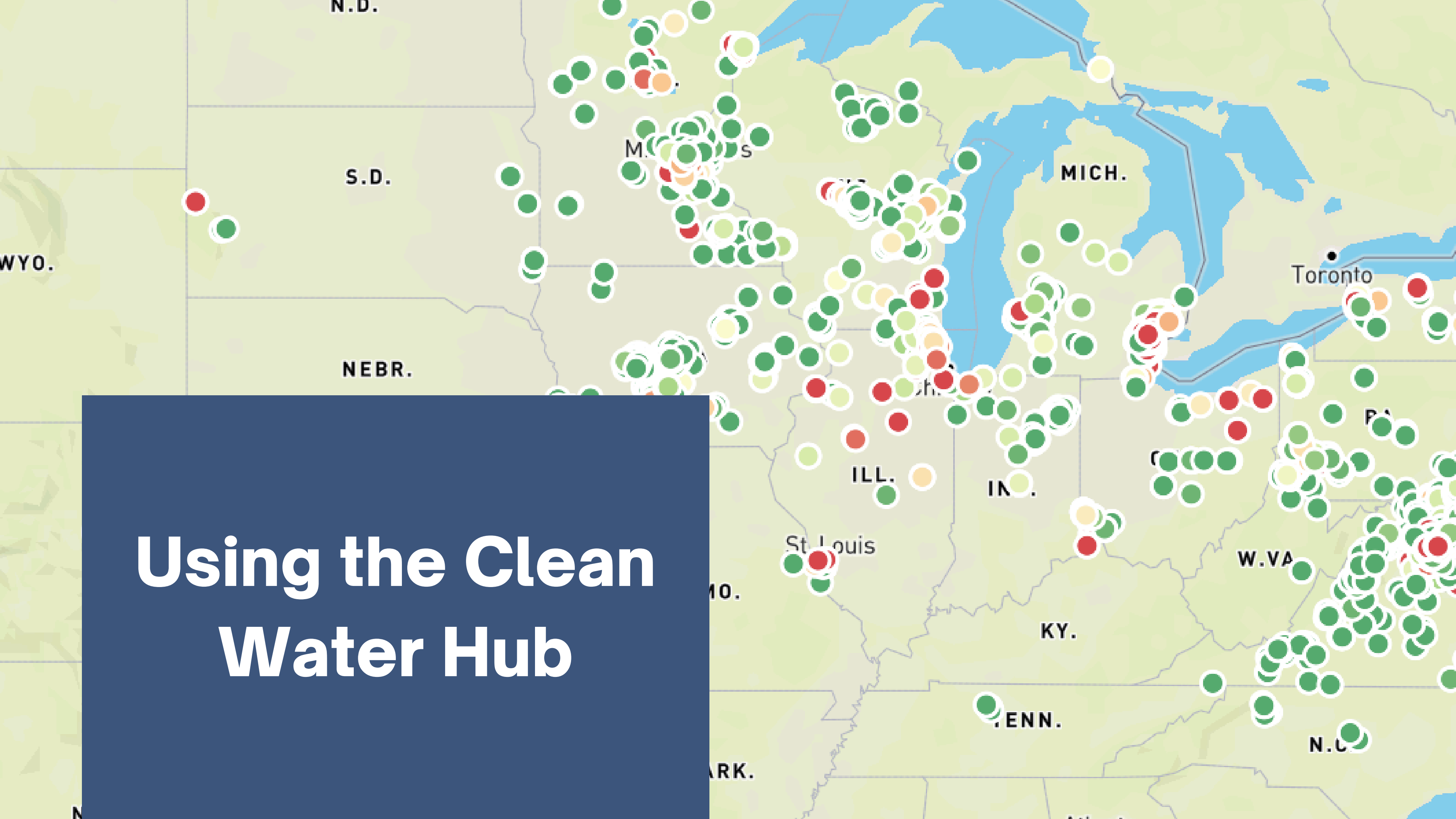

# Using the Clean Water Hub

Step 1

Create a Clean Water Hub account Step 2

Join or create an organization Step 3

Submit your site to the VASOS Coordinator Step 4

Enter your data

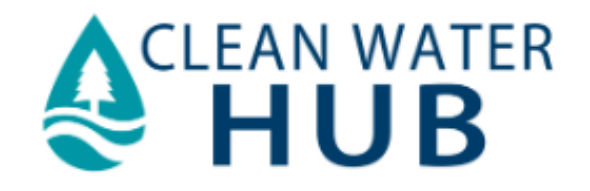

# Create an Account

www.cleanwaterhub.org/account/register

#### EXPLORE DATA ABOUT LOG IN SIGN UP HELP

### Register

#### Your Email Address \*required

example@email.com

#### First Name \*required

First Name

#### Last Name \*required

Last Name

#### **Organization Name**

If you do not associate with an organization, you will be automatically labeled as a Freelancer.

Begin typing a organization name

Don't See your Organization? Submit it to Izaak Walton League!

#### Type a password \*required

#### Retype your password \*required

CREATE ACCOUNT

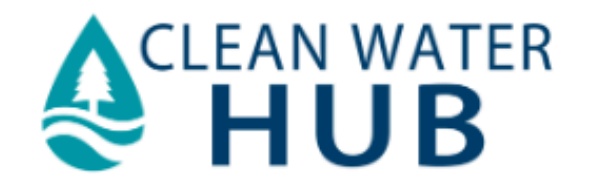

# Join an Organization

When creating your account

#### EXPLORE DATA ABOUT LOG IN SIGN UP HELP

### Register Your Email Address \*required example@email.com First Name \*required First Name Last Name \*required Last Name Organization Name If you do not associate with an organization, you will be automatically labeled as a Freelancer. Begin typing a organization name Don't See your Organization? Submit it to Izaak Walton League Type a par aword \*required Retype your password \*required

CREATE ACCOUNT

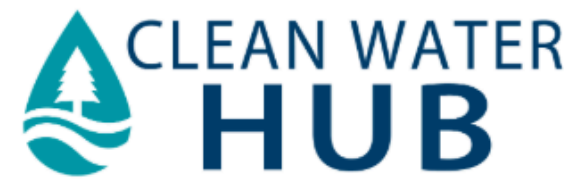

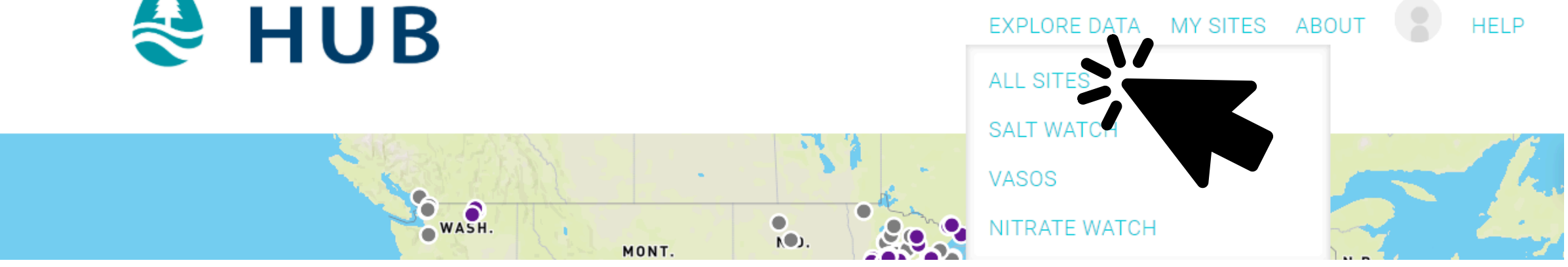

# Join an Organization

After you've created an account

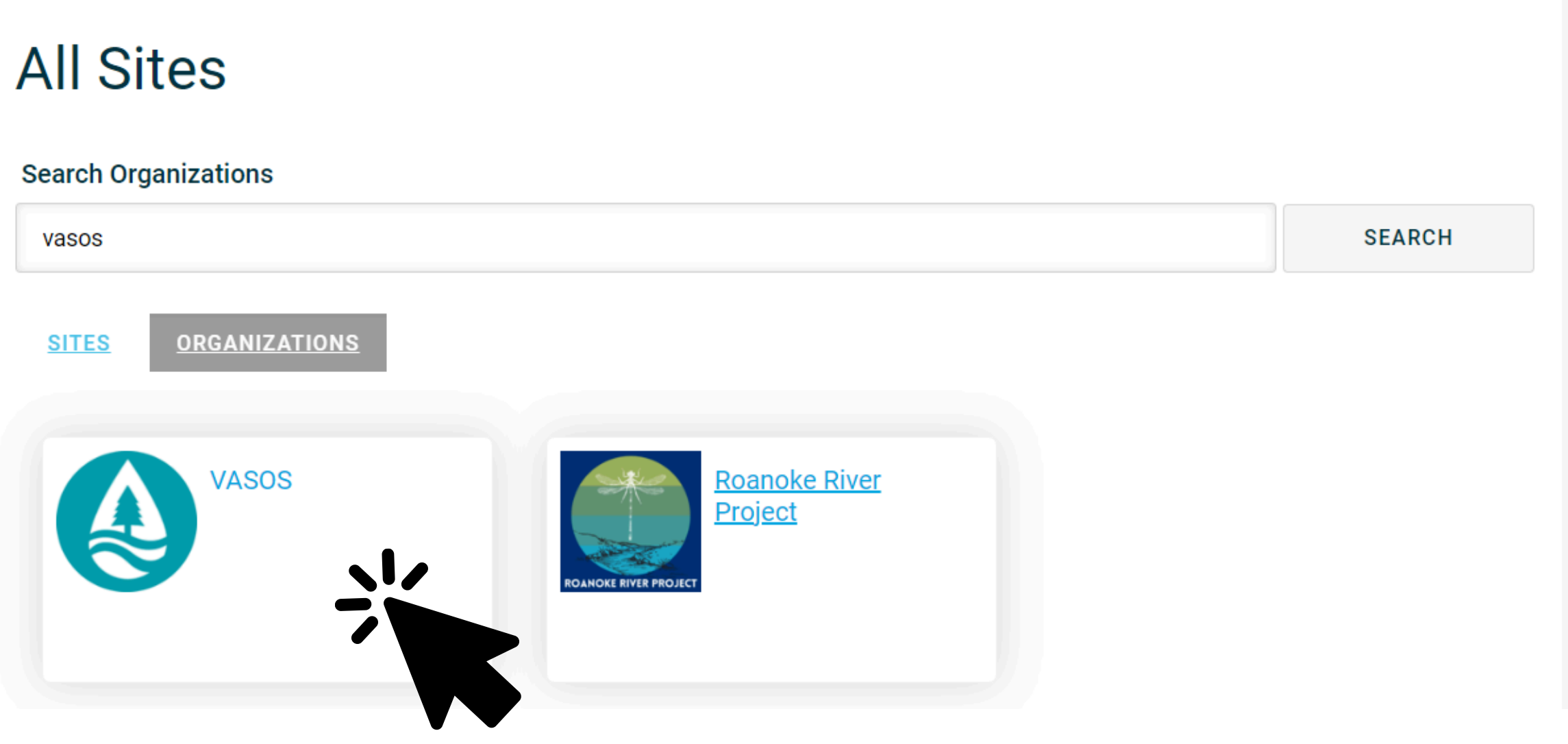

# Organization Page

- See all of your organization's sites in one place
- Download your organization's data
- Not monitoring with a local organization? All monitors are part of the VASOS organization page!

### NORTHERN VIRGINIA SOIL AND WATER CONSERVATION DISTRICT

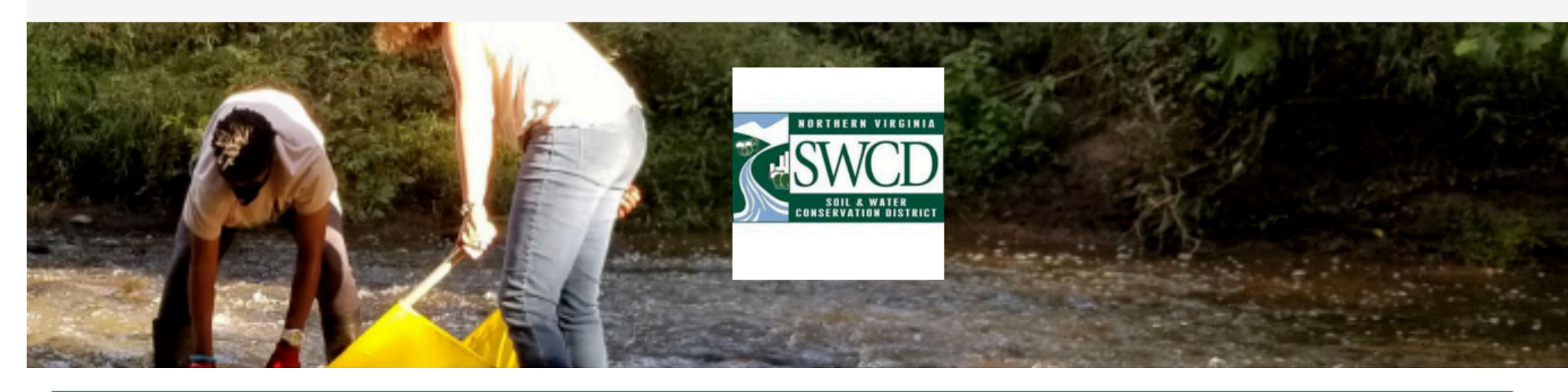

### ABOUT

Our vision is engaged communities working together to protect and restore natural resources. Our mission is to promote sustainable urban and suburban activities and stewardship to conserve our soil, water, air, plants, and animal resources in Fairfax County - vital components of the Chesapeake Bay Watershed. We achieve this through effective leadership, technical assistance and outreach programs in partnership with government, industry, non-profit organizations, and the public.

www.fairfaxcounty.gov/soil-water-conservation

DOWNLOAD SITES AND READINGS

### Most Recently Modified

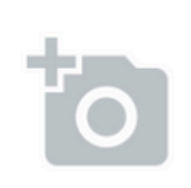

White oaks park Paul spring branch

ADD A PHOTO TO YOUR SITE

Little Difficult Run (DR04) Little Difficult Run

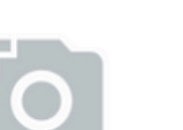

JOIN ORGANIZATION

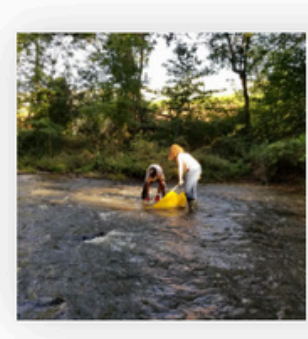

Cub Run (09-PL45-Cub-CR13)

Cub Run

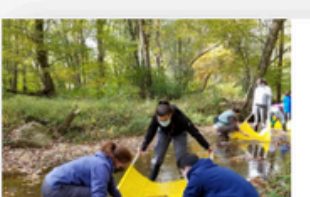

Wolftrap Creek (DR12) Wolftrap Creek

# **Create an** Organization

Submit a new organization by filling out the form

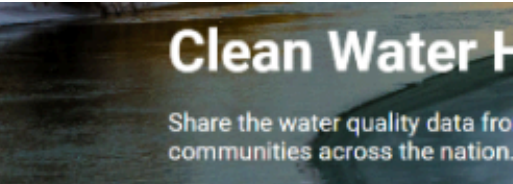

### **Clean Water Hub Profile Request**

Would your organization or monitoring group like a profile on the <u>Clean Water Hub</u>? Once made, you will be able to link all of your monitoring sites to your profile, see all of your sites in one place, and download your data directly from the hub. To create a profile, fill out this form and SOS staff will create your profile and email you with further information.

saveourstreams.iwla@gmail.com Switch account

The name and photo associated with your Google account will be recorded when you upload files and submit this form. Your email is not part of your response.

\* Indicates required question

Name \*

Your answer

Email \*

Your answer

Organization or Monitoring Group Name \*

Your answer

### **Clean Water Hub**

Share the water quality data from your local streams. Make an impact in

 $\odot$ 

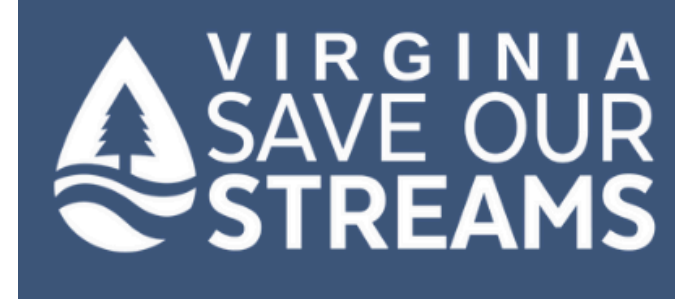

HOME WA

MARYLAND

# Submit your site to VASOS Coordinator

https://vasos.org/report-a-new-site

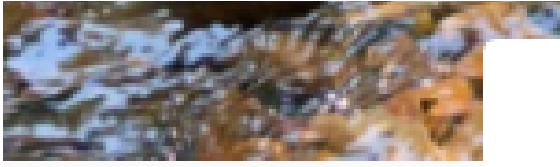

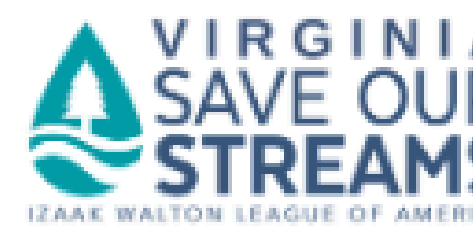

### Submit a New VASOS Site

Enter the below information to report your new monitoring site to VASOS staff. They will use this information to add your site to the monitoring permit with the VA Department of Wildlife Resources and to the Clean Water Hub so you can submit data. Email vasos@iwla.org with any questions.

Don't have a Clean Water Hub account yet? Create one here: https://www.cleanwaterhub.org/account/register

Today's Date \*

mm/dd/www

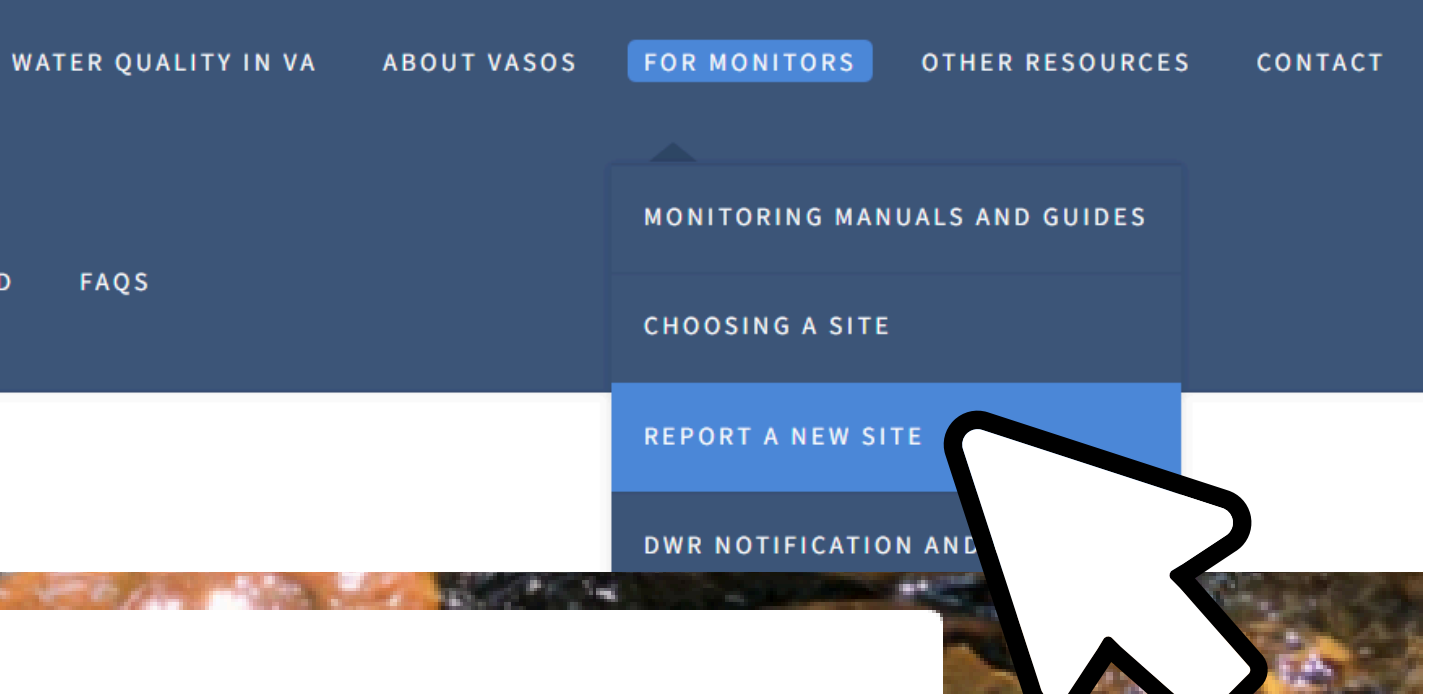

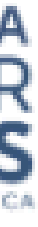

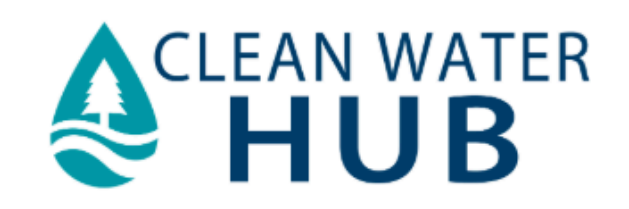

# **Find Your Site**

by searching the name provided by the VASOS Coordinator

### All Sites

Search Sites

souannriv

SITES 0

**ORGANIZATIONS** 

WASH.

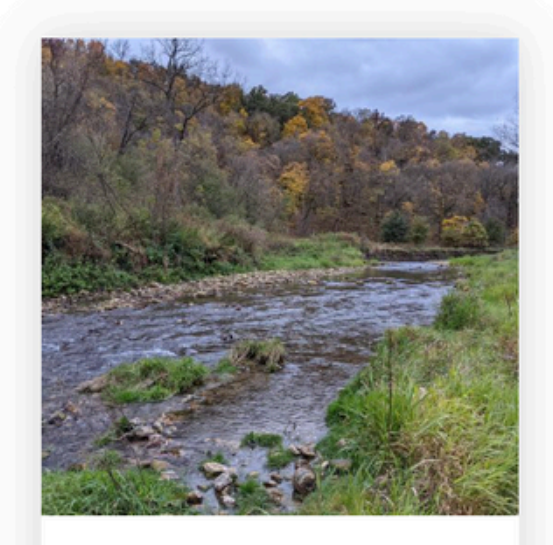

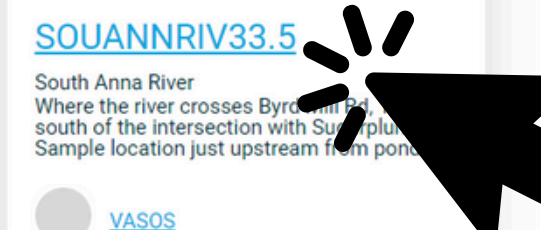

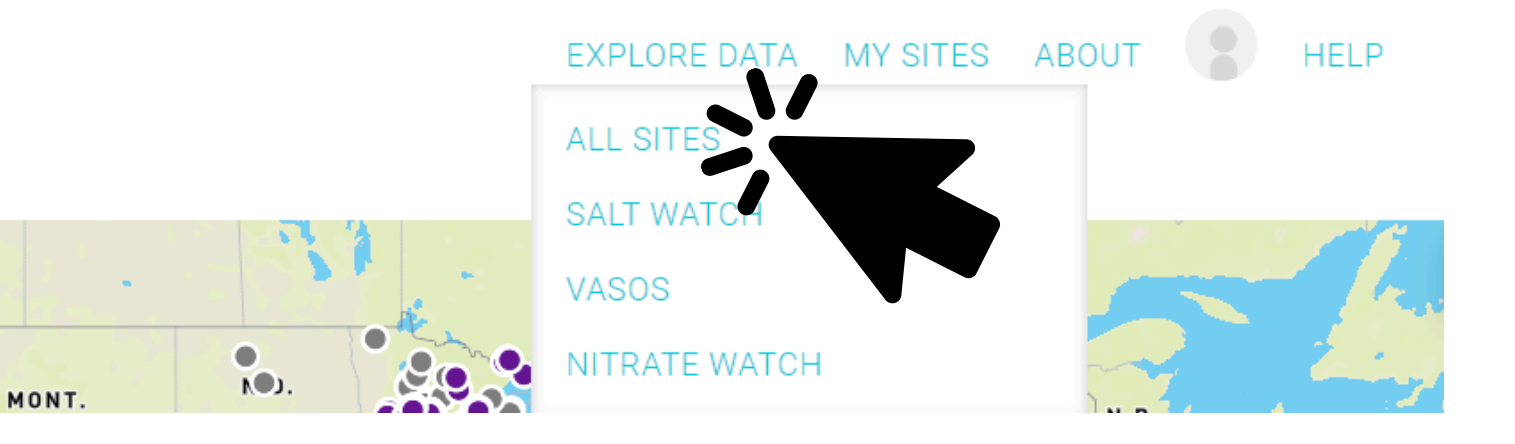

SEARCH

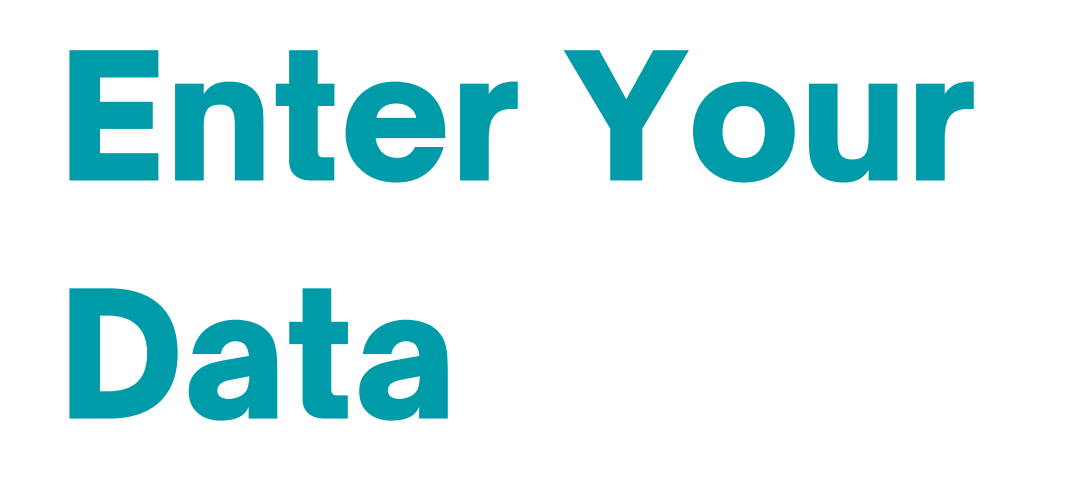

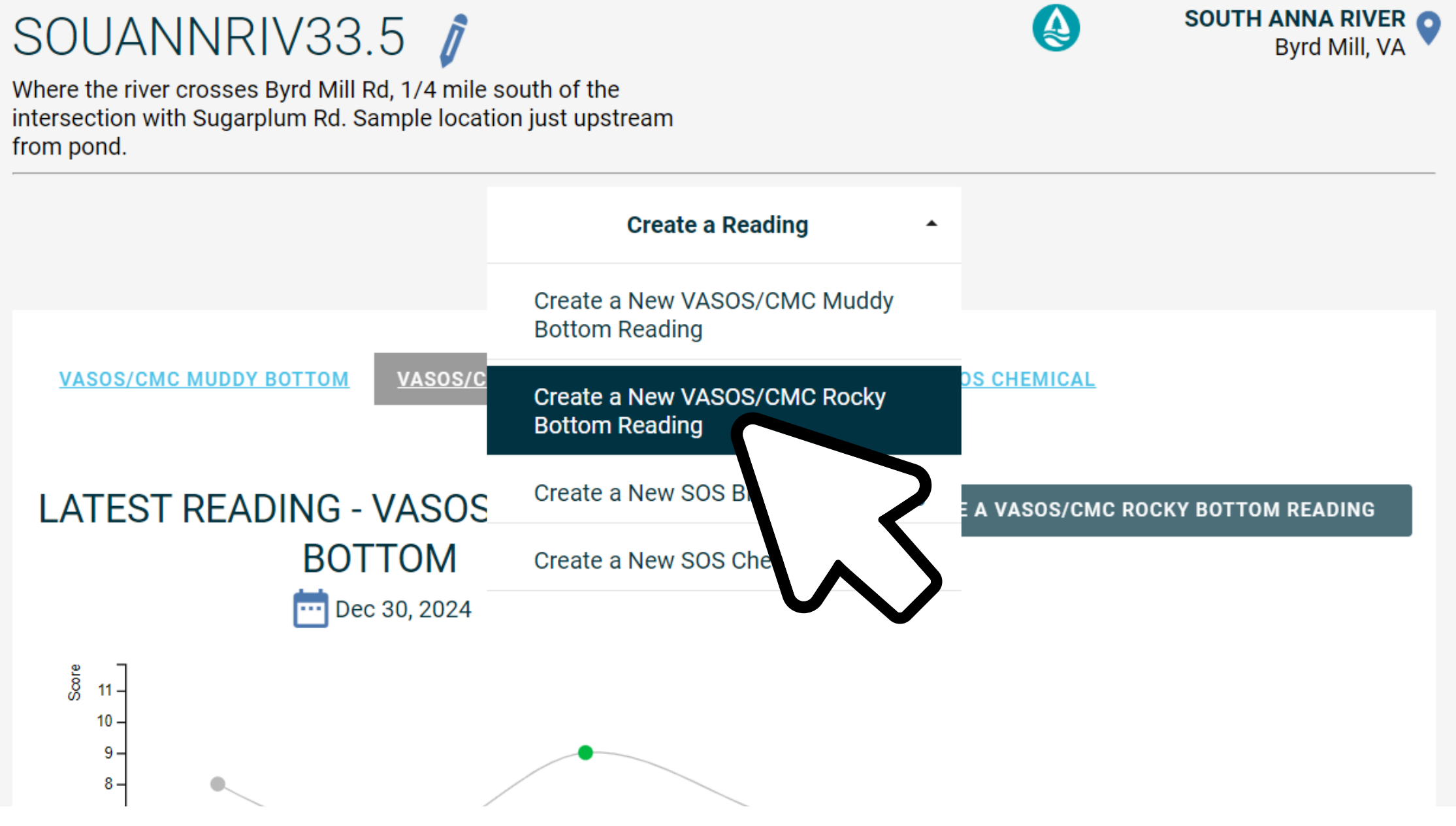

![](_page_17_Figure_0.jpeg)

![](_page_18_Picture_1.jpeg)

# **Interactive Maps**

- VASOS Map
  - Filter by date
  - click on individual data points to see details

![](_page_18_Picture_7.jpeg)

### VASOS

Virginia Save Our Streams (VASOS) is a program of the Izaak Walton League in which hundreds of certified volunteers identify benthic macroinvertebrates from hundreds of stream sites across the state. By identifying which macroinverte local stream, volunteers can calculate a stream health score.

Having site-specific and timely water quality information allows us to identify pollution problems, determine how to res

### VASOS Map

# **Data Export**

- Site Data
  - View & Screenshot graphs
  - View all site data
  - View individual readings
- Organization Data
  - Export dataset

![](_page_19_Figure_8.jpeg)

![](_page_19_Figure_9.jpeg)

### LATEST READING - VASOS/CMS ROCKY BOTTOM

CREATE A VASOS/CMC ROCKY BOTTOM READING

# **Data Export**

- Site Data
  - View & Screenshot graphs
  - View all site data
  - View individual readings
- Organization Data
  - Export dataset

### SOUANNRIV33.5 PROTOCOL VASOS/CMC ROCKY BOTTOM MONITORING DATA /

![](_page_20_Picture_9.jpeg)

#### Description

Where the river crosses Byrd Mill Rd, 1/4 mile south of the intersection with Sugarplum Rd. Sample location just upstream from pond.

### Information

Number of People in Group: 2 Certified Monitor(s): Maggie Dombroski Net Collection Time:

- Net time 1: 90
- Net time 2: 60

### Macroinvertebrate Count

worms: 5 flatworms: 20 leeches: 30 crayfish: 30 sowbugs: 5 stoneflies: 15 mayflies: 10 dragonflies and damselflies: 5

### SOUTH ANNA RIVER Byrd Mill, VA

#### 📩 Dec 18, 2024 🥝 01:00PM - 03:00PM

Created By Margaretta Dombroski Last Monitored By Maggie Dombroski

#### WEATHER CONDITIONS

·O· Sunny Today O Sunny Yesterday

COvercast Day Before Yesterday

#### WATER CONDITIONS

Flow Rate Normal

Water Temperature 18° C

#### SAMPLING

Sample Type Rocky Bottom

# **Data Export**

- Site Data
  - View & Screenshot graphs
  - View all site data
  - View individual readings
- Organization Data
  - Export dataset

DOWNLOAD SITES AND READINGS

![](_page_21_Picture_9.jpeg)

![](_page_21_Picture_10.jpeg)

![](_page_21_Picture_11.jpeg)

#### ABOUT

Virginia Save Our Streams is a program of the Izaak Walton League. Since the nineties, hundreds of volunteers have been collecting and submitting stream health data using a state-specific protocol, developed by researchers at Virginia Tech. This data is submitted annually to the Virginia Department of Environmental Quality, which can use the data to track restoration projects, target areas for follow up, and educate the public. VA SOS partners include local Soil and Water Conservation Districts, watershed organizations, local nonprofits, and

![](_page_21_Picture_14.jpeg)

DOWNLOAD SITES AND READINGS

### VASOS 🧃

![](_page_21_Picture_17.jpeg)

# **Data Export**

- Site Data
  - View & Screenshot graphs
  - View all site data
  - View individual readings
- Organization Data
  - Export dataset

| 5   | í v    | Ψ               | ✓ 12 ✓ A <sup>^</sup> A <sup>×</sup> B | <u>I U ab [</u>  | 2 🖂 🗸 💩 🗸 🖕       | · ~   Ξ      | ∨ 📅 Wrap 🖽 Merge ∨ 🛛 General  | ~ \$€ ~      | .0 <sub>6</sub> |
|-----|--------|-----------------|----------------------------------------|------------------|-------------------|--------------|-------------------------------|--------------|-----------------|
| 16  |        | • × ✓           | $f_{\varkappa}$                        |                  |                   |              |                               |              |                 |
|     | А      | В               | С                                      | D                | E                 | F            | G                             | Н            |                 |
| 1 S | ite id | Site URL Site   | Name                                   | Latitude Measure | Longitude Measure | Descriptio   | Name of Stream                | City         | Stat            |
| 2   | 12109  | https://wv Lim  | estone Branch Upstream at Temple Hall  | 39.177863        | -77.530459        | Upstream     | Limestone Branch              | Leesburg     | VA              |
| 3   | 26880  | https://wvHor   | sepen Run 1                            | 39.051286        | -77.396723        | park at Riv  | Horsepen Run                  | Sterling     | VA              |
| 4   | 26929  | https://wv Tow  | n Branch 3                             | 39.1126484       | -77.5673151       | Upstream     | Town Branch                   | Leesburg     | VA              |
| 5   | 26964  | https://wv Bro  | ad Run 4                               | 39.0412636       | -77.4400547       | Park at Wo   | Broad Run                     | Ashburn      | VA              |
| 6   | 12113  | https://wv S Fo | ork Catoctin 1 - Kane Preserve         | 39.141842        | -77.715807        | Near fence   | South Fork Catoctin Creek     | Purcellville | VA              |
| 7   | 12007  | https://wv BR#  | #2 - LWC #19                           | 38.984083        | -77.498183        | Loudoun \    | Broad Run                     |              |                 |
| 8   | 35081  | https://wv But  | chers Branch Tributary 1               | 39.083795        | -77.78286         | Upstream     | of Snickersville Turnpike     | Airmont      | VA              |
| 9   | 35134  | https://wv DRY  | /MILBRA0.2                             | 39.102293        | -77.584989        | 0.2 miles u  | Dry Mill Branch               | Leesburg     | VA              |
| 10  | 30543  | https://wvUn0   | 9-RU57-Bla-BLACK1-LWC42                | 39.01141326      | -77.578687        |              | Black Branch                  | Leesburg     | VA              |
| 11  | 26871  | https://wv Catt | tail Branch 4                          | 39.111234        | -77.5140535       | Park at 43   | Cattail Branch                | Leesburg     | VA              |
| 12  | 26868  | https://wv Catt | tail Branch 2                          | 39.121447        | -77.541766        | Walk on th   | Cattail Branch                | Leesburg     | VA              |
| 13  | 26869  | https://wv Catt | tail Branch 3                          | 39.121002        | -77.533698        | Park at 82   | Cattail Branch                | Leesburg     | VA              |
| 14  | 12018  | https://wv TUS  | CRE2.2                                 | 39.09555         | -77.5424          | Former na    | Tuscarora Creek               |              | VA              |
| 15  | 12118  | https://wv TOV  | VBRA0.1                                | 39.105602        | -77.56236         | by back pa   | Town Branch                   | Leesburg     | VA              |
| 16  | 26874  | https://wv Catt | tail Branch 8                          | 39.09904         | -77.498511        | Near River   | Cattail Branch                | Leesburg     | VA              |
| 17  | 12019  | https://wv PIN  | Y#1 - LWC#15A                          | 39.28833         | -77.73667         | BREC prop    | Piney Run                     |              |                 |
| 18  | 26878  | https://wv Bea  | verdam Run 2                           | 39.03737         | -77.49325         | On a trail t | Beaverdam Run                 | Ashburn      | VA              |
| 19  | 12104  | https://wv TUS  | CRE5.0                                 | 39.101565        | -77.580112        | Site next t  | Tuscarora                     | Leesburg     | VA              |
| 20  | 26873  | https://wv Catt | tail Branch 7                          | 39.101355        | -77.501154        | Near Hillh   | Cattail Branch                | Leesburg     | VA              |
| 21  | 38729  | https://wv Big  | Branch Site @LTH #1                    | 39.048374        | -77.606495        | Before the   | Big Branch                    | Leesburg     | VA              |
| 22  | 26927  | https://wv Tus  | carora Creek 4                         | 39.1048226       | -77.5533465       | 103 Sycoli   | Tuscarora Creek               | Leesburg     | VA              |
| 23  | 32300  | https://wv Pine | ey Run                                 | 39.2881533       | -77.7361337       | 100 yards    | Piney Run                     | Neersville   | VA              |
| 24  | 26870  | https://wv Catt | tail Branch 5                          | 39.1074727       | -77.5085057       | Located w    | Cattail Branch                | Leesburg     | VA              |
| 25  | 26926  | https://wv Tus  | carora Creek 3                         | 39.1048832       | -77.5608145       | Park on Ha   | Tuscarora Creek               | Leesburg     | VA              |
| 26  | 12024  | https://wvUTH   | IORRUN0.89                             | 39.0507151       | -77.397383        | Formerly k   | Unnamed trib of Horse Pen Run | Sterling     | VA              |
| 27  | 12010  | https://wv 09-I | PL02-Sou-SFCAT#5 - LWC#17              | 39.1902          | -77.6149          |              | South Fork Catoctin Creek     |              | VA              |
| 28  | 12021  | https://wv CLR  | K01 - LWC#23                           | 39.220783        | -77.535081        | 20-40 feet   | Clarks Run                    |              |                 |
| 29  | 26876  | https://wv Bro  | ad Run 3                               | 39.009721        | -77.452179        | Downstrea    | Broad Run                     | Ashburn      | VA              |
| 30  | 12110  | https://wv N F  | ork Catoctin RA Upstream               | 39.1792821       | -77.681607        | Jackson pr   | North Fork Catoctin Creek     | Purcellville | VA              |
| 31  | 35080  | https://wv But  | chers Branch Tributary 2               | 39.086376        | -77.789613        | On Lumley    | / property                    | Airmont      | VA              |
| 32  | 11479  | https://wv BS1  | -LWC28                                 | 39.1306          | -77.5591          | "Big Spring  | Big Springs Creek             |              |                 |
| 33  | 26930  | https://wv Tow  | /n Branch 4                            | 39.110084        | -77,563619        | Harrison S   | Town Branch                   | Leesburg     | VA              |
| 34  | 12015  | https://wv Wat  | terCress#1 - LWC #20                   | 39.02835         | -77.59055         | site 1 - On  | Goose Creek Tributary         |              |                 |
| 35  | 11/127 | https://www.BP2 | R-1WC26                                | 29.05196         | -77 /22/77        | lust north   | Broad Run                     |              |                 |

| v  | View | Help | Draw         |                  |        |           |         |        |       |     |    |
|----|------|------|--------------|------------------|--------|-----------|---------|--------|-------|-----|----|
| łb | D    | ~ 💩  | ~ <u>A</u> ~ | $  \equiv \cdot$ | 🚃 Wrap | 🖶 Merge 🗸 | General | $\sim$ | \$€ ∨ | .00 | .0 |

# **Data Export**

- Site Data
  - View & Screenshot graphs
  - View all site data
  - View individual readings
- Organization Data
  - Export dataset

| 9    |        | 🔏 Cut                                            | Calibri (Bo | dy) v 1                         | 1 <sup>•</sup> A <sup>^</sup> A <sup><sup>•</sup> =</sup> | = l= ] = ₩rap Tex    | t         | General    | ¥          |            |                             | <b>₽</b> ‡               | 7 d              | Ĵ <b>_ _ _ _ _ _ _ _ _ _</b> |
|------|--------|--------------------------------------------------|-------------|---------------------------------|-----------------------------------------------------------|----------------------|-----------|------------|------------|------------|-----------------------------|--------------------------|------------------|------------------------------|
| 9    | v v    | 🐺 Format Painter                                 | ΒI          | <u>U</u> <u>D</u> <del>ab</del> | 😐 * 🤷 * 📥 *   =<                                          | >Ξ ⅔ ↔               | Center ¥  | \$€ ~ %    | ື່ -ີ      | . For      | nditional Fo<br>matting v T | rmat As ⊂<br>able v Styl | ell Ins<br>les v | sert Delete                  |
| Undo |        | Clipboard                                        |             | Font                            |                                                           | Alignment            |           | 1          | Number     |            | Sty                         | les                      |                  | Cells                        |
| B1   |        | $\checkmark$ $\times$ $\checkmark$ $f_{\rm X}$ s | ite_id      |                                 |                                                           |                      |           |            |            |            |                             |                          |                  |                              |
|      | В      | С                                                | D           | Е                               | F                                                         | G                    | Н         | I          | J          | К          | L                           | м                        | N                | 0                            |
| 1 s  | ite_id | survey_date                                      | weather_l   | is_approved                     | average_stream_width                                      | average_stream_depth | flow_rate | collection | collection | collection | collection                  | sampling_                | worms            | flatworn                     |
| 2    | 11305  | 2010-07-11 0:00:00                               | Hot and h   | TRUE                            | 22                                                        | . 18                 | Normal    | 80         | 0          | 0          | 0                           |                          | 1                | L 8                          |
| 3    | 11305  | 2011-05-29 0:00:00                               | Scattered t | TRUE                            | 7                                                         |                      | Normal    | 20         | 0          | 0          | 0                           |                          | 5                | 5 4                          |
| 4    | 11305  | 2011-09-17 0:00:00                               | Cloudy, so  | TRUE                            | 12                                                        | 9                    | High      | 20         | 0          | 0          | 0                           |                          |                  | 17                           |
| 5    | 11346  | 2012-06-03 0:00:00                               |             | TRUE                            |                                                           |                      | Normal    | 20         |            |            |                             | Nature Ge                | 1                | L 8                          |
| 6    | 11368  | 2013-05-11 0:00:00                               | Thunderst   | TRUE                            | 30                                                        | 16                   | High      | 20         | 0          | 0          | 0                           |                          | 5                | j                            |
| 7    | 11368  | 2013-09-08 0:00:00                               | Dry         | TRUE                            | 6                                                         | j 4                  |           | 20         | 20         | 0          | 0                           |                          | E                | 5                            |
| 8    | 11398  | 2014-11-11 0:00:00                               | Clear       | TRUE                            | 3.5                                                       | 14                   | Normal    | 20         | 0          | 0          | 0                           | Width = 42               | C                | נ פ                          |
| 9    | 11428  | 2016-05-24 0:00:00                               | Was some    | TRUE                            | 26                                                        | i 9                  | High      | 20         | 20         | 20         | 0                           | Other Mor                | 7                | 7                            |
| 10   | 11428  | 2016-07-14 0:00:00                               | Sunny, hot  | TRUE                            | 18                                                        | 6                    | Low       | 20         | 20         | 20         | 0                           | Temp mus                 | 1                | L                            |
| 11   | 11428  | 2016-10-24 0:00:00                               | 66 Deg F    | TRUE                            | 18                                                        | 10                   | Normal    | 20         | 20         | 20         | 0                           | Other Mor                | C                | נ פ                          |
| 12   | 11437  | 2016-10-29 0:00:00                               | Clear, no r | TRUE                            | 15                                                        | 15                   | Normal    | 90         | 60         | 0          | 0                           | Other Mor                | 7                | 7 11                         |
| 13   | 11428  | 2017-04-28 0:00:00                               | Warm, sur   | TRUE                            | 18                                                        | 8                    | Normal    | 60         | 0          | 0          | 0                           | Other mor                | C                | <b>)</b> 1                   |
| 14   | 11428  | 2017-09-28 0:00:00                               | Warm, sur   | TRUE                            | 25                                                        | 10                   | Normal    | 60         | 60         | 0          | 0                           | Other mor                | E                | 5 8                          |
| 15   | 11459  | 2017-10-01 0:00:00                               | Clear, no r | TRUE                            | 50                                                        | 12                   | Normal    | 60         | 20         | 0          | 0                           | Other mor                | 10               | ) e                          |
| 16   | 11459  | 2018-05-18 0:00:00                               |             | TRUE                            | 40                                                        | 8                    | High      | 60         | 60         | 60         |                             |                          | 42               | 2                            |
| 17   | 11398  | 2018-08-07 0:00:00                               |             | TRUE                            | 5                                                         | 5                    | Normal    | 60         |            |            |                             |                          | 7                | 7                            |
| 18   | 11459  | 2019-05-26 0:00:00                               |             | TRUE                            | 25                                                        | 25                   | High      | 60         |            |            |                             |                          | 2                | 2                            |
| 19   | 11479  | 2019-05-31 0:00:00                               | mostly sur  | TRUE                            | 2.5                                                       | j 4                  | Normal    | 25         | 80         |            |                             |                          | 11               | L                            |
| 20   | 11491  | 2019-09-22 0:00:00                               | Overcast a  | TRUE                            | 4                                                         | 0.3                  | Low       | 90         | 90         |            |                             |                          | 1                | 1 7                          |
| 21   | 11495  | 2019-10-25 0:00:00                               | partly sun  | TRUE                            | 5                                                         | 3                    | Low       | 60         | 20         |            |                             |                          | 2                | 2 2                          |
| 22   | 11495  | 2020-06-08 0:00:00                               | Today-Sun   | TRUE                            | 11                                                        | . 5                  | Normal    | 60         |            |            |                             |                          | 2                | 2 8                          |
| 23   | 11491  | 2020-05-03 0:00:00                               | overcast, i | TRUE                            | 4                                                         | 10                   | Normal    | 60         | 30         | 30         |                             |                          | 9                | Э                            |
| 24   | 11491  | 2020-05-03 0:00:00                               | overcast, i | TRUE                            | 4                                                         | 10                   | Normal    | 60         | 30         | 30         |                             |                          | 9                | Э                            |
| 25   | 11495  | 2020-10-10 0:00:00                               | today - ov  | TRUE                            | 8                                                         | 8                    | Low       | 60         |            |            |                             | increased 1              | traffic ove      | er                           |
| 26   | 12007  | 2008-04-29 0:00:00                               | Heavy rain  | TRUE                            | 25                                                        | 18                   |           | 30         | 0          | 0          | 0                           |                          | 4                | 4                            |
| 27   | 12008  | 2008-05-04 0:00:00                               | Sprinkle, S | TRUE                            | 25                                                        | 9                    | High      | 30         |            |            |                             |                          | ٤                | 3                            |
| 28   | 12009  | 2008-05-08 0:00:00                               |             | TRUE                            |                                                           |                      |           | 30         | 30         | 30         | 30                          |                          | 1                | L                            |
| 29   | 12010  | 2008-05-24 0:00:00                               | Dry         | TRUE                            | 25                                                        | 18                   | High      | 30         | 30         | 30         | 30                          |                          | 4                | 4                            |
| 30   | 12011  | 2008-07-17 0:00:00                               | No rain     | TRUE                            | 11                                                        | . 4                  | Low       | 30         | 30         | 30         | 30                          |                          | 4                | 4                            |
| 31   | 12012  | 2008-08-03 0:00:00                               | Dry         | TRUE                            | 12                                                        | . 12                 | Normal    | 25         | 25         | 15         |                             |                          | f                | 5                            |
| 32   | 12014  | 2008-09-18 0:00:00                               | -           | TRUE                            |                                                           |                      |           | 30         | 30         | 30         | 30                          |                          | (                | נ                            |

### SAVE OUR STREAMS What is Nitrate?

Healthy streams are vital to healthy communities. It's where our kids play and dogs splash. And some of these streams provide the water we drink. But is the water in these streams clean and safe? The truth is, for most local streams, no one knows. That's a problem – one the Izaak Walton League has been working on since 1969.

#### Nitrate

Nitrates are chemical compounds that can be found in nature. Nitrates are made up of nitrogen and other elements, which plants and animals need to grow and thrive. Now, the most common source of nitrates are artificial fertilizers used by farmers and homeowners for crops, lawns, and landscaping.

Although a small amount of nitrate is important for a healthy stream, too much nitrate can cause serious problems. Rain can wash fertilizer from farms and lawns into nearby streams, causing nitrate levels to spike. These spikes then cause bacteria and algae to grow into dramatic "blooms."

#### Blooms

Algae and bacteria live naturally in freshwater streams. However, when high nitrate levels let algae and bacteria "bloom," the stream suffers. Blooms block sunlight, starving aquatic plants below. As these plants die and decompose, the amount of oxygen in the water plummets. If untreated, blooms can choke a stream and kill off most of the underwater life.

#### How can you help?

Anyone can be a stream health monitor! The data you collect will be used to restore and protect the creeks and streams in your own backyard.

Find your local chapter or contact the Izaak Walton League to organize a training event in your area!

Save Our Streams is a project of the Izaak Walton League of America

www.iwla.org

![](_page_24_Figure_12.jpeg)

![](_page_24_Figure_13.jpeg)

The Little Creek earned a Good nitrate level. This means that the amount of runoff has not harmed the stream. However, the amount of nitrate in the stream has gone up over the past three years. This means that the Creek water quality will probably continue to degrade. The Friends of the Little Creek are working with farmers and landowners along the creek to try and reduce the amount of runoff washing into the stream.

Nitrate Health Score

Excellent: 0-3 ma/

Good: 3-5 mg/L

Fair: 5-10 mg/L

Poor: >10mg/L

![](_page_24_Figure_15.jpeg)

The Washington Post

### **Opinion:** The true cost of salt on the D.C. area's roads

![](_page_24_Picture_18.jpeg)

By Karl Van Neste January 19, 2022 at 2:46 p.m. EST 曲山口

### TTF Streamkeeper Testifies at Philadelphia City Council about Road Salt

Jamilee Hoffman Mar 17, 2022

![](_page_24_Picture_23.jpeg)

![](_page_24_Picture_24.jpeg)

![](_page_24_Picture_25.jpeg)

![](_page_24_Picture_26.jpeg)

## Time to Call a Halt to Harmful Nitrate Pollution

Nitrate is a well-known and highly prevalent water pollutant with harmful impacts to human and environmental health. Nitrates are abundant in synthetic fertilizers, animal manure, and

# **Clean Water Webinar**

# **ADVOCACY 101: SPEAK UP FOR CLEAN WATER**

Jessica Gordon, Izaak Walton League of America

February 19, 2025

**12 pm Eastern** 

![](_page_25_Picture_5.jpeg)

![](_page_26_Picture_0.jpeg)

# Tutorial Let's walk through...

• Signing up (new user) • Joining an organization • Finding your site • Adding VASOS data Exporting data • Managing an organization

![](_page_27_Picture_0.jpeg)

![](_page_27_Picture_1.jpeg)

All Collections > Virginia/CMC Save Our Streams User Guide

![](_page_27_Picture_3.jpeg)

Using the Hub as a VASOS monitor

By Samantha • 4 articles

What is Virginia Save Our Streams?

Establishing a New VA/CMC SOS Site

How to Enter VA/CMC SOS Data

Where do I find VA/CMC SOS datasheets?

# Help is only a click away...

help.cleanwaterhub.org

Video tutorial on VASOS website

### Virginia/CMC Save Our Streams User Guide

![](_page_27_Picture_15.jpeg)

![](_page_28_Picture_0.jpeg)

![](_page_28_Picture_1.jpeg)

# **Questions?**

Email mdombroski@iwla.org or vasos@iwla.org

Check out Hub help pages

Visit <u>vasos.org/data-entry</u> for written and video tutorials

![](_page_28_Picture_6.jpeg)